Escuela Particular № 270 "El Carmen" R.B.D 10332-2 Comuna de Conchalí

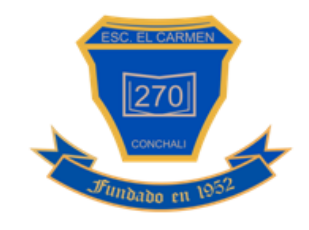

Google Iniciar sesión

Ir a Gmail

¿No es tu ordenador? Usa el modo invitados para iniciar sesión de forma privada. Más información

¿Has olvidado tu correo electrónico?

Crear cuenta

Google Cla

Más info

Juan Pérez

CONTINUA

de tu clase. Más información

Al unirte al programa, ad

sroom

n de contacto con las perso

## INSTRUCTIVO: INGRESO A CLASSROOM Y MEET DESDE EL COMPUTADOR.

- 1. Ingresar a la página web www.gmail.com.
- 2. Iniciar sesión con tu cuenta institucional: nombre.apellidoapellido@escuelaelcarmen.cl
- Luego presiona en el cuadrado que se forma con los 9 puntos.
  Para desplegar una nueva ventana de aplicaciones.

| → C * 900 | <b>sgle.com/</b> search?q=classroom&oq=class&aqs=chrs | me2.6959695769604.842678aouroeid=chrome&ie=UTF-8                                                                                                    | x 🖈 🔕 1        |
|-----------|-------------------------------------------------------|----------------------------------------------------------------------------------------------------|----------------|
| Boogle    | classroom                                             | ×   ♦ ٩                                                                                                    | Iniciar sesión |
|           | ···· ···· ··· ··                                      | and the state of the state of t |                |

Classroom

- 4. Ahí presiona el icono de Classroom.
- 5. Luego en una nueva ventana en tu navegador se abrirá Classroom y aparecerá lo siguiente.
- 6. Asegurarse que el correo electrónico sea el institucional y presionar continuar.
- 7. Elegir la opción de alumno.

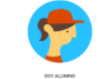

8. Únete a las clases que fuiste invitado presionando "unirse"

| Rechazar | Unirse |
|----------|--------|

## Recuerda siempre ingresar con tu correo institucional. Ejemplo:

nombre.apellidoapellido@escuelaelcarmen.cl